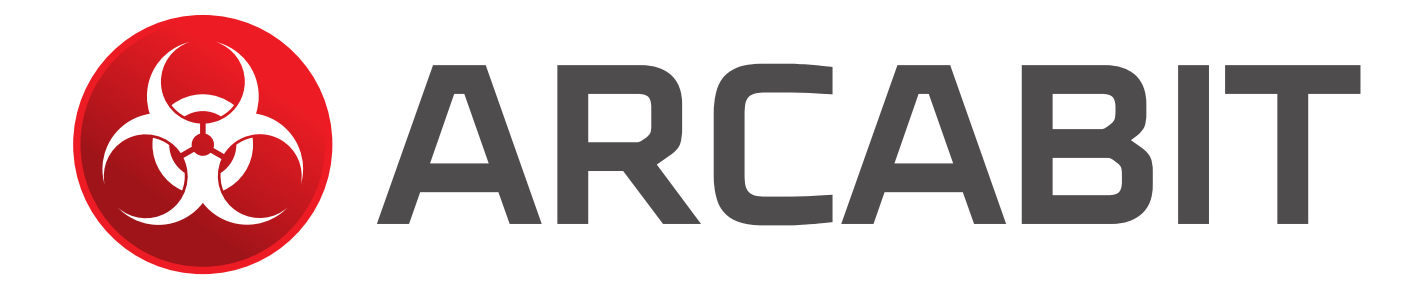

# Instrukcje migracji do nowych wersji programów Arcabit

| Migracja do nowej wersji programu Arcabit z wersji Arcabit v5                                        | 2  |
|----------------------------------------------------------------------------------------------------|----|
| Migracja do nowych wersji programów Arcabit Administrator i Arcabit z wersji Ar-<br>cabit <i>v</i> 5 | 5  |
| Migracja do nowej wersji programu Arcabit z wersji Arcabit v4                                        | 10 |

## Migracja do nowej wersji programu Arcabit z wersji Arcabit v5

UWAGA! Przy migracji do nowej wersji programu Arcabit nie są zachowywane żadne ustawienia

Zalecamy zapoznanie się z całą instrukcją przed ewentualnym rozpoczęciem migracji

Jeśli okno zainstalowanego programu Arcabit wygląda jak poniżej:

| Arcabit Internet Sec | curity                                                            | v5 _×                    |
|----------------------|-------------------------------------------------------------------|--------------------------|
|                      | ? Pomoc                                                           | 🖥 Raporty 🛛 🎇 Ustawienia |
|                      | System jest bezpieczny                                            |                          |
|                      | Ochrona: Włączona<br>Wersja bazy: 2021.10.27<br>Licencja: 795 dni | ' 08:05:54               |
| 2                    | Zainstaluj nową wersję pakietu Arcabit                            |                          |
| Skanowanie           | Ochrona Aktualizacja                                              | Narzędzia                |

to znaczy że jest zainstalowana wersja v5 programu – w takim przypadku należy:

1. wybrać w głównym oknie programu **Arcabit** "Zainstaluj nową wersję pakietu Arcabit", pojawi się wtedy okno:

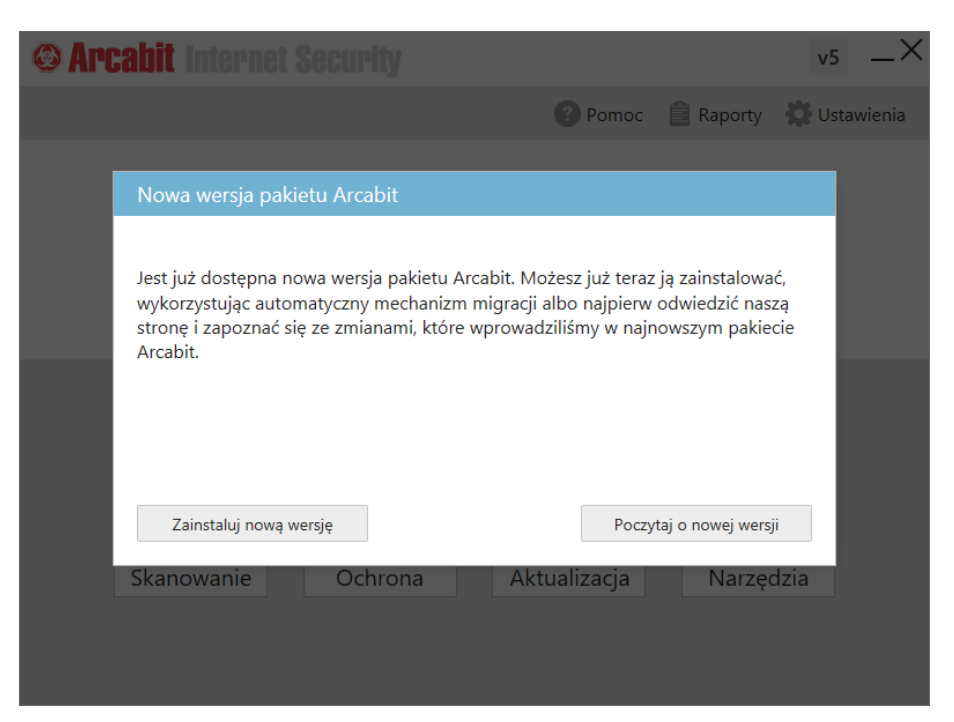

2. w nim należy wybrać "Zainstaluj nową wersję", co spowoduje rozpoczęcie procesu automatycznej migracji programu **Arcabit** do nowej wersji:

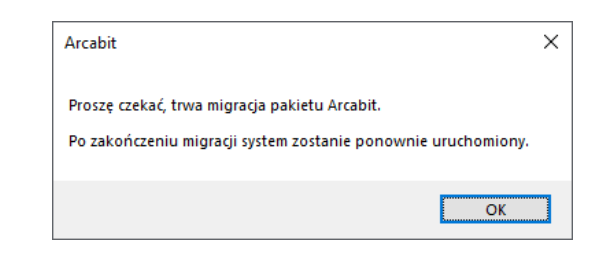

w czasie procesu migracji komputer zostanie zrestartowany (uruchomiony ponownie)

Po restarcie w systemie będzie zainstalowana nowa wersja programu Arcabit:

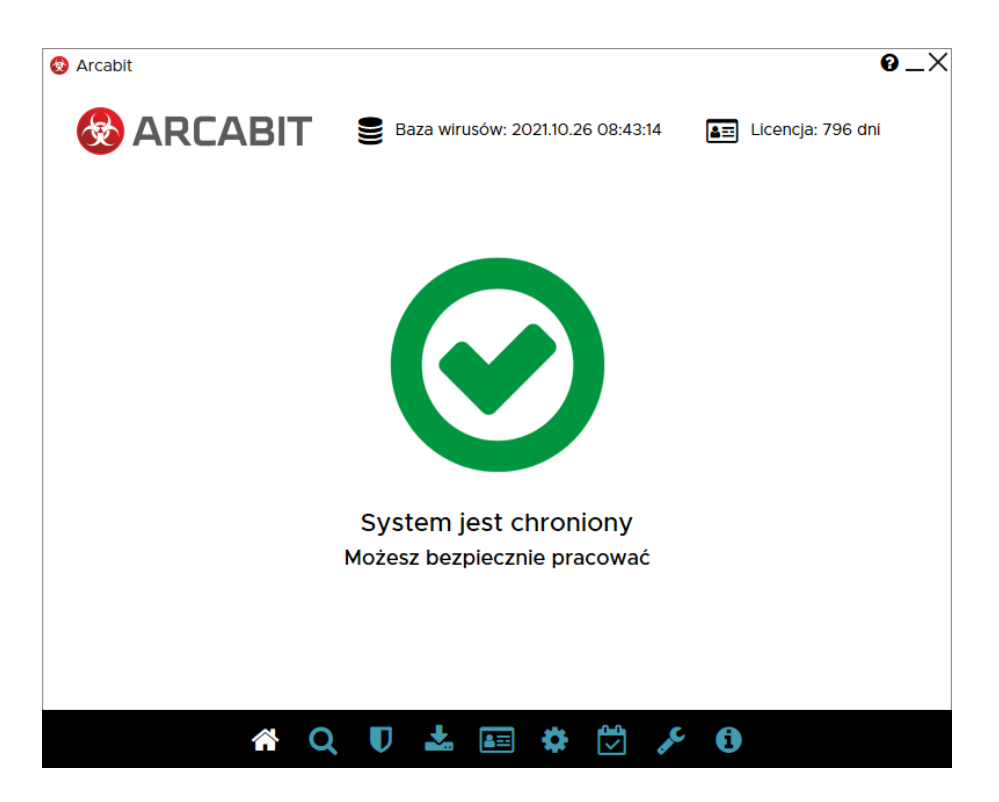

W przypadku gdyby z jakiś powodów opisana powyżej migracja nie była możliwa do wykonania (np. komputer nie ma stałego dostępu do internetu) można zmigrować program **Arcabit** do nowej wersji posługując się poniższą instrukcją:

- 1. odinstalowujemy dotychczas zainstalowany program **Arcabit**, w zależności od wykorzytywanego systemu operacyjnego opcja odinstalowania jest dostępna w:
  - Windows 10, 11 "Ustawienia  $\rightarrow$  Aplikacje"
  - Windows Vista, 7, 8, 8.1 "Panel Sterowania  $\rightarrow$  Programy i funkcje"
  - Windows XP "Panel Sterowania  $\rightarrow$  Dodaj/Usuń Programy"

wystarczy na liście zainstalowanych aplikacji zaznaczyć **Arcabit** i wybrać "Odinstaluj", a gdy program deinstalacyjny poprosi o restart systemu po zakończeniu odinstalowywania programu, należy się na to zgodzić

2. pobieramy instalator nowej wersji programu Arcabit

https://arcabit.pl/download/arcabitsetup2.exe

można to zrobić na innym komputerze przenosząc pobrany plik instalacyjny np. na pendrive

- 3. po pobraniu instalatora uruchamiamy go
- 4. zgadzamy się na warunki licencji, a gdy program wyświetli okno do wpisania licencji, wpisujemy *numer licencji Arcabit*
- 5. kończymy instalację wciskając "Dalej"

## Migracja do nowych wersji programów Arcabit Administrator i Arcabit z wersji Arcabit *v*5

UWAGA! Przy migracji do nowych wersji programu Arcabit Administrator i Arcabit nie są zachowywane żadne ustawienia

Zalecamy zapoznanie się z całą instrukcją przed ewentualnym rozpoczęciem migracji

Jeśli okno zainstalowanego programu Arcabit Administrator wygląda jak poniżej:

| 🗊 🚳 Arcabit Administrator 🗙 🕂                | -          |                                              |            | -  | ×            |
|----------------------------------------------|------------|----------------------------------------------|------------|----|--------------|
| ← C ⋒ ① 127.0.0.1:3000/#                     |            |                                              | AN         | ٢ô |              |
| Arcabit Administrator                        |            | Zainstaluj nową wersję pakietu Arcabit >>    |            |    | <b>.</b> • 🖡 |
| Zarządzane stacje<br>– 📣 STACJE<br>💭 STACJA1 | 8          | Zarządzane stacje<br>grupa główna            |            |    |              |
| STACJA2                                      | STATU      | - ZDARZENIA - SYSTEMY - KONFIGURACJA         |            |    |              |
| SERWER                                       | $\bigcirc$ | Grupa jest bezpieczna                        |            |    |              |
|                                              |            | Ochrona Włączona                             |            |    |              |
|                                              |            | Wersja aktualizacji dzisiaj, 10:23           | Aktualizuj |    |              |
|                                              |            | Pełne skanowanie brak                        | Skanuj     |    |              |
|                                              |            | Szybkie skanowanie brak                      | Skanuj     |    |              |
|                                              |            | Licencja Brak klucza licencji w konfiguracji |            |    |              |
|                                              |            |                                              |            |    |              |
|                                              |            |                                              |            |    |              |
|                                              |            |                                              |            |    |              |

to znaczy że jest zainstalowana wersja *v*5 programu i można zmigrować wszystkie zainstalowane stacje do najnowszej wersji programu **Arcabit** z poziomu konsoli zarządzającej.

Taka migracja może obejmować od razu wszystkie zarządzane stacje, poszczególne grupy zarządzanych stacji lub nawet pojedyncze zarządzane stacje. Należy też mieć na uwadze, że po migracji stacji przestaną one być zarządzane z poziomu konsoli administracyjnej do czasu przeinstalowania serwera zarządzającego **Arcabit Administrator** do najnowszej wersji, najlepiej więc od razu zdecydować się na migrację wszystkich zarządzanych stacji. Aby migracja od razu została przeprowadzona na wszystkich stacjach, należy je wszystkie włączyć, by były aktywne w konsoli zarządzającej.

UWAGA! Uruchomienie procedury migracji na stacjach spowoduje, że zostaną one automatycznie zrestartowane (uruchomione ponownie).

 w celu rozpoczęcia migracji stacji przechodzimy w konsoli zarządzającej programu Arcabit Administrator do sekcji SYSTEMY po wybraniu grupy, z której stacje chcemy zmigrować (wybór grupy "Zarządzane stacje" umożliwi zmigrowanie od razu wszystkich zarządzanych stacji):

| ← C ⋒ ① 127.0.0.1:                           | 3000/#                                                      | A* 10 | ۲ |            |
|----------------------------------------------|-------------------------------------------------------------|-------|---|------------|
| Arcabit Administrator                        | Zainstaluj nową wersję pakietu Arcabit >>                   |       |   | <b>∾</b> ₽ |
| Zarządzane stacje<br>– 🍪 STACJE<br>💭 STACJA1 | Zarządzane stacje<br>grupa główna                           |       |   |            |
| STACJA2                                      | STATUS - ZDARZENIA - SYSTEMY - KONFIGURACJA                 |       |   |            |
| SERWER                                       |                                                             |       |   | ^          |
|                                              | Stacje: Wyłącz Włącz Restankij Zablokuj Wyczyść SałeStorago | 2     |   |            |
|                                              | Lista aktywnych procesów Unuchom nowy proces                |       |   |            |
|                                              | C:\Windows\System32\smss.exe (3)                            |       |   |            |
|                                              | C:\Windows\System32\csrss.exe (3)                           |       |   |            |
|                                              | C:\Windows\System32\wininit.exe (2)                         |       |   |            |
|                                              | C:\Windows\System32\services.exe (3)                        |       |   |            |
|                                              | C:\Windows\System32\winlogon.exe (2)                        |       |   |            |
|                                              | C:\Windows\System32\lsass.exe (2)                           |       |   | -          |

albo do sekcji SYSTEM po wybraniu stacji, którą chcemy zmigrować:

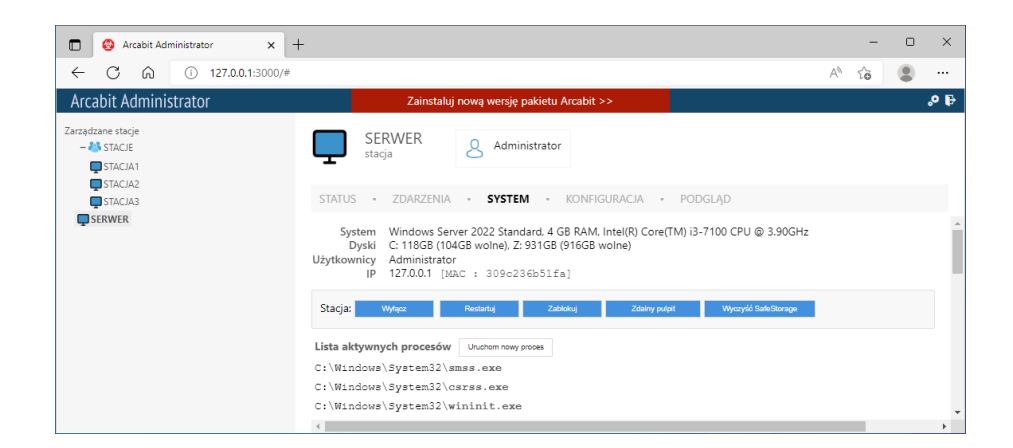

2. w tej sekcji wybieramy opcję Uruchom nowy proces:

| Arcabit Administrator ×                                | +                                         | -     | 0 | ×    |
|--------------------------------------------------------|-------------------------------------------|-------|---|------|
| ← C ⋒ ① 127.0.0.1:3000/#                               |                                           | A* 10 |   |      |
| Arcabit Administrator                                  | Zainstaluj nową wersję pakietu Arcabit >> |       |   | .⁰ ₽ |
| Zarządzane stacje<br>- 46 STACJE<br>STACJA1<br>STACJA2 | Zarządzane stacje<br>grupa główna         |       |   |      |
| STACJA3                                                | S<br>Uruchamianie nowego procesu          |       |   |      |
| U SERWER                                               | S Ścieżka do piłku Wywyki Sakitkwage      |       |   |      |
|                                                        | Lis parametry wywołania                   |       |   |      |
|                                                        | C: Wysokie uprawnienia<br>C:              |       |   |      |
|                                                        | C: Anuluj Uruchom                         |       |   |      |
|                                                        | C:\Windows\System32\winlogon.exe (2)      |       |   |      |
|                                                        | C:\Windows\System32\lsass.exe (2)         | _     |   | -    |

po czym wypełniamy następująco poszczególne pola:

• ścieżka do pliku:

c:\program files\arcabit\bin\ac.exe

uwaga! jeśli program **Arcabit** nie został zainstalowany w domyślnej lokalizacji, to należy podać tu poprawną ścieżkę instalacyjną

parametry wywołania:

#### /migrate:server:port

server – adres sieciowy komputera, na którym docelowo będzie zainstalowana nowa wersja programu Arcabit Administrator, może być to ten sam komputer, na którym jest zainstalowana aktualna wersja programu Arcabit Administrator

uwaga! brak tego parametru spowoduje, że migracja zarządzanych stacji się nie wykona

port – opcjonalny parametr określający numer portu komunikacyjnego dla nowej wersji programu Arcabit Administrator; brak tego parametru spowoduje podanie domyślnego portu komunikacyjnego 4000

#### zaznaczamy opcję Wysokie uprawnienia

uwaga! brak zaznaczenia tej opcji spowoduje, że migracja zarządzanych stacji się nie wykona

| 🖸 🚳 Arcabit Administrator 🗙 -                                                        | -                                         | -     | 0 | ×   |
|--------------------------------------------------------------------------------------|-------------------------------------------|-------|---|-----|
| ← C ⋒ ① 127.0.0.1:3000/#                                                             |                                           | A" tô |   |     |
| Arcabit Administrator                                                                | Zainstaluj nową wersję pakietu Arcabit >> |       |   | ₽₽  |
| Zarządzane stacje<br>– Ali STACIE<br>G STACIA1<br>G STACIA2<br>G STACIA3<br>G SERWER | Zarządzane stacje<br>grupa główna         |       |   |     |
|                                                                                      | C:\Windows\System32\lsass.exe (2)         |       |   |     |
|                                                                                      | ٩                                         |       |   | - F |

### i wciskamy "Uruchom"

Gdy wszystkie migrowane stacje staną się w konsoli zarządzającej **Arcabit Administrator** nieaktywne:

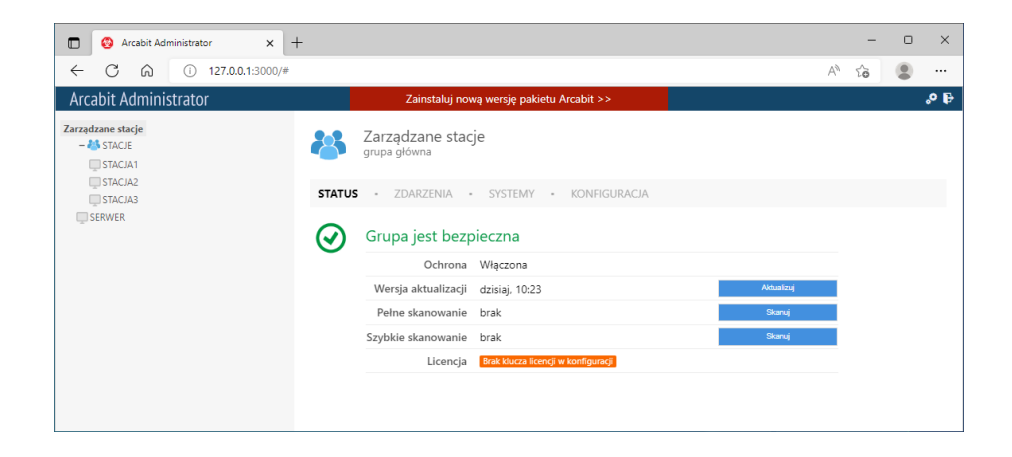

będzie to oznaczało, że migracja się powiodła i stacje staną się widoczne w konsoli zarządzającej nowej wersji programu **Arcabit Administrator**.

W przypadku, gdy nowa wersja programu **Arcabit Administrator** ma być zainstalowana na tym samym komputerze, co aktualna wersja, to należy najpierw przemigrować do nowej wersji programu **Arcabit** wszystkie zarządzane stacje.

Zakładając, że serwer zarządzający programu **Arcabit Administrator** będzie na tym samym komputerze, należy przeinstalować program **Arcabit Administrator**. W tym celu należy:

- 1. w zależności od wykorzytywanego systemu operacyjnego opcja odinstalowania jest dostępna w:
  - Windows 10, 11 "Ustawienia  $\rightarrow$  Aplikacje"
  - Windows 7, 8, 8.1 "Panel Sterowania  $\rightarrow$  Programy i funkcje"
  - Windows Server 2008R2, 2012, 2012R2, 2016, 2019, 2022 "Panel Sterowania  $\rightarrow$  Programy i funkcje"

wystarczy na liście zainstalowanych aplikacji zaznaczyć **Arcabit Administrator** i wybrać "Odinstaluj", a gdy program deinstalacyjny poprosi o restart systemu po zakończeniu odinstalowywania programu, należy się na to zgodzić

- po wykonaniu powyższych kroków instalujemy nową wersję programu Arcabit Administrator
  - pobieramy instalator nowej wersji programu Arcabit Administrator

https://arcabit.pl/download/arcabitadminsetup2.exe

- po pobraniu instalatora uruchamiamy go
- zgadzamy się na warunki licencji, a gdy program wyświetli okno do wpisania licencji, wpisujemy *numer licencji Arcabit*
- konfigurujemy port komunikacyjny (domyślnie jest to 4000) oraz hasło administracyjne
- kończymy instalację wciskając "Dalej"

| 📀 Arcabit Administrator |                                                                                                    |                                                               | - 0                  | × |
|-------------------------|----------------------------------------------------------------------------------------------------|---------------------------------------------------------------|----------------------|---|
| 🗞 ARCABIT               | Repozyto                                                                                                    | admin@127.0.0.1<br>25/0/4000<br>rium: 2021.10.26 08:43:14     | 0                    | ¢ |
| A Zarządzane stacje     | Zarządzane stacje                                                                                                    |                                                               |                      |   |
| STACJA1                 | grupa ustawienia rapor                                                                                                    | rty oprogramowanie                                            | podsumowanie         |   |
|                         | Podstawowe informacje o gru<br>Liczba stacji w grupie: 4<br>Zakres wersji baz: 2021-1<br>Zakres abonamentów: 796<br>Akcje | <b>ipie</b><br>10-26 08:43:14                                 |                      |   |
|                         | 🛓 Aktualizacja                                                                                                    | Wyłącz stacje                                                 | Menadżer procesów    |   |
|                         | Skanowanie szybkie                                                                                                    | Włącz stacje                                                  | Czyszczenie systemów |   |
|                         | Wyczyść <i>SaleStorage</i>                                                                                                | <ul> <li>Restartuj stacje</li> <li>Zablokuj stacje</li> </ul> | Wysij wiadomosc      |   |
|                         |                                                                                                    |                                                               |                      |   |

W przypadku gdyby z jakiś powodów opisana powyżej migracja nie była możliwa do wykonania (np. komputery nie mają stałego dostępu do internetu) można zmigrować programy **Arcabit Administrator** i **Arcabit** do nowych wersji posługując się poniższą instrukcją:

- odinstalowujemy dotychczas zainstalowany program Arcabit Administrator, w zależności od wykorzytywanego systemu operacyjnego opcja odinstalowania jest dostępna w:
  - Windows 10, 11 "Ustawienia  $\rightarrow$  Aplikacje"
  - Windows 7, 8, 8.1 "Panel Sterowania  $\rightarrow$  Programy i funkcje"
  - Windows Server 2008R2, 2012, 2012R2, 2016, 2019, 2022 "Panel Sterowania  $\rightarrow$  Programy i funkcje"

wystarczy na liście zainstalowanych aplikacji zaznaczyć **Arcabit Administrator** i wybrać "Odinstaluj", a gdy program deinstalacyjny poprosi o restart systemu po zakończeniu odinstalowywania programu, należy się na to zgodzić

- odinstalowujemy dotychczas zainstalowany program Arcabit ze wszystkich zarządzanych stacji, w zależności od wykorzytywanego systemu operacyjnego opcja odinstalowania jest dostępna w:
  - Windows 10, 11 "Ustawienia  $\rightarrow$  Aplikacje"
  - Windows Vista, 7, 8, 8.1 "Panel Sterowania  $\rightarrow$  Programy i funkcje"
  - Windows XP "Panel Sterowania  $\rightarrow$  Dodaj/Usuń Programy"
  - Windows Server 2008, 2008R2, 2012, 2012R2, 2016, 2019, 2022 "Panel Sterowania  $\rightarrow$  Programy i funkcje"
  - Windows Server 2003, 2003R2 "Panel Sterowania  $\rightarrow$  Dodaj/Usuń Programy"

wystarczy na liście zainstalowanych aplikacji zaznaczyć **Arcabit** i wybrać "Odinstaluj", a gdy program deinstalacyjny poprosi o restart systemu po zakończeniu odinstalowywania programu, należy się na to zgodzić

- 3. po wykonaniu powyższych kroków instalujemy nową wersję programu Arcabit Administrator
  - pobieramy instalator nowej wersji programu Arcabit Administrator

https://arcabit.pl/download/arcabitadminsetup2.exe

- po pobraniu instalatora uruchamiamy go
- zgadzamy się na warunki licencji, a gdy program wyświetli okno do wpisania licencji, wpisujemy *klucz licencji Arcabit*
- kończymy instalację wciskając "Dalej"
- 4. na koniec na wszystkich stacjach, które mają być zarządzane z poziomu serwera **Arcabit Administrator** instalujemy program **Arcabit** 
  - pobieramy instalator nowej wersji programu Arcabit

https://arcabit.pl/download/arcabitsetup2.exe

- po pobraniu instalatora uruchamiamy go
- zgadzamy się na warunki licencji, a gdy program wyświetli okno do wpisania licencji, wpisujemy *numer licencji Arcabit*
- na pytanie o serwer administracyjny podajemy adres sieciowy komputera z zainstalowanym programem **Arcabit Administrator**
- kończymy instalację wciskając "Dalej"

### Migracja do nowej wersji programu Arcabit z wersji Arcabit v4

UWAGA! Przy migracji do nowej wersji programu Arcabit nie są zachowywane żadne ustawienia

Zalecamy zapoznanie się z całą instrukcją przed ewentualnym rozpoczęciem migracji

Jeśli okno zainstalowanego programu Arcabit wygląda jak poniżej:

| <b>@</b> A         | Arcabit Ir   | rternet Security                                                            |
|--------------------|--------------|-----------------------------------------------------------------------------|
| $\bigtriangledown$ | OCHRONA      | 🛕 Zainstaluj najnowszą wersję                                               |
| ل_م                | SKANOWANIE   | Ochrona antywirusowa: <b>włączona</b><br>Ochrona w chmurze: <b>włączona</b> |
| C                  | AKTUALIZACJA | Baza wirusów: aktualna<br>Licencja: 963 dni                                 |
| ℀                  | NARZĘDZIA    | Zainstaluj najnowszą wersję pakietu Arcabit Instaluj                        |
| Ê                  | RAPORTY      |                                                                             |
| ₽                  | USTAWIENIA   |                                                                             |

to znaczy że jest zainstalowana wersja *v4* programu – w takim przypadku należy posłużyć się instrukcją:

1. odinstalować dotychczas zainstalowany program Arcabit

w zależności od wykorzytywanego systemu operacyjnego opcja odinstalowania jest dostępna w:

- Windows Vista, 7, 8, 8.1 "Panel Sterowania  $\rightarrow$  Programy i funkcje"
- Windows XP "Panel Sterowania  $\rightarrow$  Dodaj/Usuń Programy"

wystarczy na liście zainstalowanych aplikacji zaznaczyć **Arcabit** i wybrać "Odinstaluj", a gdy program deinstalacyjny poprosi o restart systemu po zakończeniu odinstalowywania programu, należy się na to zgodzić

2. pobieramy instalator nowej wersji programu Arcabit

https://arcabit.pl/download/arcabitsetup2.exe

- 3. po pobraniu instalatora uruchamiamy go
- 4. zgadzamy się na warunki licencji, a gdy program wyświetli okno do wpisania licencji, wpisujemy *numer licencji Arcabit*
- 5. kończymy instalację wciskając "Dalej"

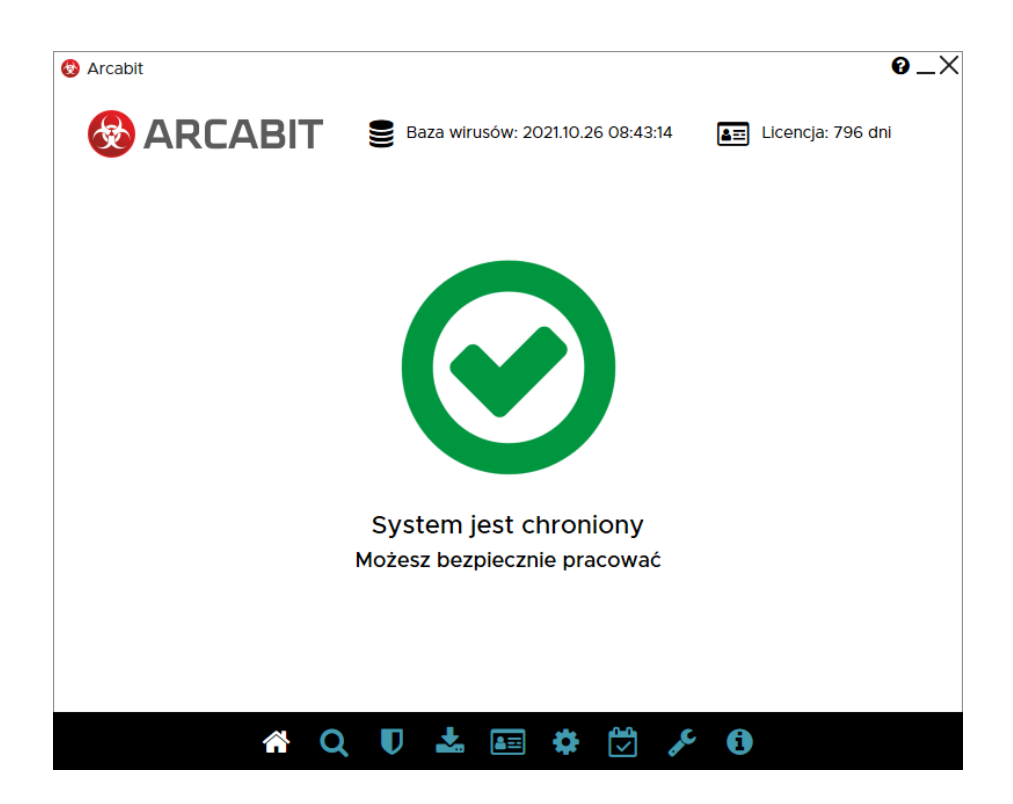